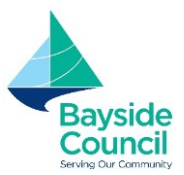

# Seasonal (AYC – EOI July 2023 to December 2024) Booking Requests.

## How do I submit a Seasonal Request?

All EOI booking requests for Arncliffe Youth Centre will go through our <u>Online Booking System</u> under Seasonal Requests.

- 1. Login or create a new account (for first time users)
- 2. Change from Regular to Seasonal

| gular Seasonal             | Vannan, Deanne(de                                                                             | eanne.vannan@bayside.nsw.gov.au) <u>My Account   Logou</u>             |
|----------------------------|-----------------------------------------------------------------------------------------------|------------------------------------------------------------------------|
| 1. Search                  | 2. Refine                                                                                     | 3. Confirm & Pay                                                       |
| Filters                    |                                                                                               |                                                                        |
| Venue Type                 | Welcome to Bayside Council's ver<br>Here you are able to search for venues, make reservations | nue booking website.<br>or create quotes for the venue of your choice. |
| - Select Venue Type - 🗸    | Click here to request your Sea                                                                | asonal Bookings.                                                       |
| Activity Type              |                                                                                               |                                                                        |
| - Select Activity Type - 💙 |                                                                                               |                                                                        |
| Search for a Venue         |                                                                                               |                                                                        |
| Date                       |                                                                                               |                                                                        |
| 01/12/2021                 |                                                                                               |                                                                        |

3. Click on the relevant season – AYC- EOI July 2023-December 2024

| egular Seasonal Change                                            | Sele                                                                                                    | ct Season                                                |                                                  |           | .m@yahoo.com.au) <u>My Account   L</u>                                                           |
|-------------------------------------------------------------------|----------------------------------------------------------------------------------------------------|----------------------------------------------------------|--------------------------------------------------|-----------|--------------------------------------------------------------------------------------------------|
| 1. Search<br>Filters                                              | Instructions<br>Seasonal booking requests should be su<br>Interest request.<br>You will only be able to request dates th<br>dates outside of the season will need to | ubmitted for a Se<br>nat are within the                  | easonal Express<br>e defined seasor              | ion of    | 3. Confirm & Pay                                                                                 |
| Venue Type Select Venue Type -  Activity Type Select Orthigt Type | You will require a password to access se<br>emailed to you when the Expression of<br>If you have any questions please contac<br>501 200<br>Please select Season.     | easonal booking<br>Interest Email is<br>t the Sport & Re | requests, this w<br>sent out.<br>creation Team c | n 1300    | : Platform<br>inage bookings<br>user.<br>documents for verification.                             |
| Search for a Venue or Suburb                                      | Name<br>AYC - EOI July 2023-December 2024<br>Summer 2022-2023                                                                                                    | From<br>03/07/2023<br>01/10/2022                         | To<br>22/12/2024<br>26/03/2023                   | Protected | sts, pay for and manage bookings.<br>rouble logging in, please contact th<br>Dbayside.nsw.gov.au |
| Date<br>21/03/2023                                                | Term 1 - 2023<br>Term 2 - 2023                                                                                                    | 30/01/2023<br>24/04/2023<br>17/07/2023                   | 06/04/2023<br>30/06/2023<br>22/09/2023           | A .       | :k <u>here</u><br>1 the <u>online portal</u>                                                     |
| <u>Clear All</u><br>Search                                        | Term 4 - 2023<br>Winter 2023                                                                                                    | 09/10/2023                                               | 15/12/2023<br>27/08/2023                         | <br>₽     | e will receive full refund<br>receive 50% refund<br>to refund<br>tfull refund                    |

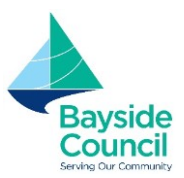

## 4. Enter Password – AYC2023

5. Click OK

| gular Seasonal                                             |                                                                           | Season Pass                                                                         | word                                                            |                  | a side.nsw.gov.au) <u>My Account   Logo</u>         |
|------------------------------------------------------------|---------------------------------------------------------------------------|-------------------------------------------------------------------------------------|-----------------------------------------------------------------|------------------|-----------------------------------------------------|
| 1. Search                                                  | Please Enter Season Pass                                                  | word.                                                                               |                                                                 |                  | 3. Confirm & Pay                                    |
| Filters                                                    | I                                                                         |                                                                                     |                                                                 |                  |                                                     |
| Venue Type                                                 |                                                                           | OK Can                                                                              | cel                                                             |                  | sit 2.<br>fc <sup>-</sup> the venue of your choice. |
| - Select Venue Type -                                      |                                                                           |                                                                                     | -                                                               |                  |                                                     |
|                                                            | emailed to you when the B                                                 | Expression of Interest                                                              | t Email is sent out.                                            |                  |                                                     |
| Activity Tune                                              | If you have any questions                                                 | Expression of Interest<br>please contact the Sp                                     | t Email is sent out.<br>port & Recreation Te                    | eam on 1300      | -                                                   |
| Activity Type                                              | If you have any questions                                                 | expression of Interest                                                              | t Email is sent out.<br>port & Recreation Te                    | eam on 1300<br>T |                                                     |
| Activity Type - Select Activity Type -                     | Please select Season.                                                     | Expression of Interest<br>please contact the Sp<br>From                             | : Email is sent out.<br>port & Recreation Te<br>To              | Protected        |                                                     |
| Activity Type - Select Activity Type -  Search for a Venue | Please select Season.                                                     | Expression of Interest<br>please contact the Sp<br>From<br>02/10/2021               | Email is sent out.<br>Doort & Recreation Te<br>To<br>27/03/2022 | Protected        |                                                     |
| Activity Type - Select Activity Type -  Search for a Venue | Please select Season. Name Summer 2021-2022 Winter 2022                   | Expression of Interest<br>please contact the Sp<br>From<br>02/10/2021<br>01/04/2022 | To<br>27/03/2022<br>28/08/2022                                  | Protected        |                                                     |
| Activity Type - Select Activity Type -                     | Please select Season.       Name       Summer 2021-2022       Winter 2022 | From<br>02/10/2021<br>01/04/2022                                                    | To 27/03/2022 28/08/2022                                        | Protected        |                                                     |

6. Choose the section/space you would like to book

| AYC - EOI July 2023-December 2024     | Change                                                                                                 |                   |
|---------------------------------------|----------------------------------------------------------------------------------------------------|-------------------|
| 1. Search                             | 2. Refine                                                                                              | 3. Confirm & Pay  |
| Filters                               | Showing results - 1 record(s)                                                                          | Schedule View Map |
| Venue Type<br>- Select Venue Type - Y | Arncliffe Youth Centre<br>Click item below to make a booking.                                          |                   |
| Activity Type                         | Multi Purpose Court 1 (First Floor)<br>Half Court 1-A ( First Floor)<br>Hair Court 1-B ( First Floor ) |                   |
| - Select Activity Type - 💙            | Multi Purpose Court 2 (Second Floor)<br>Half Court 2-A (Second Floor )                                 |                   |
| Search for a Venue or Suburb          | Half Court 2-B ( Second Floor )<br>Arts Studio and Activity Room<br>Multi Purpose and Function Space   |                   |
| <u>Clear All</u>                      | Music Studio and Meeting Room                                                                          |                   |

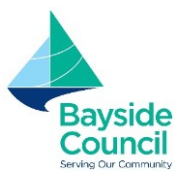

- **7.** In section 1 Booking Overview:
  - BOOKING NAME Enter a name for your booking
  - ATTENDEE NUMBERS Enter approximate number of participants
  - **PURPOSE** Choose appropriate purpose (**Court Hire** to hire the courts or **Room Hire** to hire the rooms)
  - **DESCRIPTION** add any relevant details here

| Bayside Council                                                                                                    |                                                                           | BAYS                                                                                | SIDE COU                                                                      | NCIL                                          |                             |
|----------------------------------------------------------------------------------------------------|---------------------------------------------------------------------------|-------------------------------------------------------------------------------------|-------------------------------------------------------------------------------|-----------------------------------------------|-----------------------------|
| ♠   <u>Instructions</u> Regular<br>AYC<br>Chan                                                                                                    | ar OSeasonal<br>- EOI July 2023-Decemb                                    | per 2024                                                                            | Ē                                                                             |                                               | ) <u>My Account   Logou</u> |
| 1. Sea                                                                                                    | rch                                                                       | 2.1                                                                                 | Refine                                                                        | 3. Confi                                      | rm & Pay                    |
| Seasonal Booking R<br>1. Booking Overview To                                                                                                    | efinement<br>start your booking, add a Na                                 | ame for the Booking, choose your p                                                  | ourpose and login if you are regis                                            | stered                                        |                             |
| Seasonal Booking R<br>1. Booking Overview To<br>Booking Name: * (150 characters<br>Example: "Dance Classes" or                                                             | efinement<br>start your booking, add a Na<br>.)<br>"Sports training"      | ame for the Booking, choose your p<br>Season:<br>, AYC - EOI July 202: 🝞            | urpose and login if γou are regis<br>Attendee Numbers: *<br>Attendee Numbers  | Included Dates<br>Monday 03/07/2023           | Ţ                           |
| Seasonal Booking R<br>1. Booking Overview To<br>Booking Name: * (150 characters<br>Example: "Dance Classes" or<br>Purpose: *                                               | efinement<br>start your booking, add a Na<br>.)<br>"Sports training"      | ame for the Baoking, choose your p<br>Season:<br>AYC - EOI July 202<br>Customer:    | ourpose and login if you are regis<br>Attendee Numbers: *<br>Attendee Numbers | Included Dates<br>Monday 03/07/2023           | Ţ                           |
| Seasonal Booking R<br>1. Booking Overview To<br>Booking Name: * (150 characters<br>Example: "Dance Classes" or<br>Purpose: *<br>Purpose                                    | efinement<br>start your booking, add a Na<br>.)<br>"Sports training"<br>~ | Ime for the Booking, choose your p<br>Season:<br>, AYC - EOI July 202:<br>Customer: | urpose and login if you are regis<br>Attendee Numbers: *<br>Attendee Numbers  | stered<br>Included Dates<br>Monday 03/07/2023 | 5                           |
| Seasonal Booking R<br>1. Booking Overview To<br>Booking Name: * (150 characters<br>Example: "Dance Classes" or<br>Purpose: *<br>Purpose<br>Description: (1000 characters.) | efinement<br>start your booking, add a Na<br>.)<br>"Sports training"      | Season:<br>. AYC - EOI July 202                                                     | Attendee Numbers: * Attendee Numbers Attendee Numbers 00 characters.)         | Included Dates<br>Monday 03/07/2023           | 5                           |

**8.** In section 2 Booking Items:

Add Booking Item

- The start date will be 3<sup>rd</sup> July 2023
  - You can amend dates once your booking request has been submitted
- Enter the Start & Finish time of your booking
- **BOOKABLE ITEMS** if your venue has more than 1 court/room, click on **ADD BOOKING ITEM** and select the additional space and enter the start & finish time for that field.

| Bookable Items *                                                                    |                 | From       | 10          |         |                   |        |
|-------------------------------------------------------------------------------------|-----------------|------------|-------------|---------|-------------------|--------|
| Multi Purpose Court 1 (Firs                                                         | st Floor)       | ✓ 09 ¥: 00 | <b>∨</b> 10 | •: 00 • | â                 |        |
| Add Booking Item                                                                    |                 |            |             |         |                   |        |
| A New Courts                                                                        |                 |            |             |         |                   | Chec   |
| New Search                                                                          |                 |            |             |         |                   |        |
|                                                                                     |                 |            |             |         |                   |        |
| ck on CREATE REPE                                                                   | AT/ADD D        | ATE button |             |         |                   |        |
| ck on CREATE REPE                                                                   | <b>AT/ADD D</b> | ATE button | sking.      |         |                   |        |
| ck on CREATE REPE<br>2. Booking Items Add the ite<br>Start Date:                    | <b>AT/ADD D</b> | ATE button | oking.      |         | Create Repeat/Adi | d Date |
| 2. Booking Items Add the ite<br>Start Date:<br>07/07/2023                           | EAT/ADD D/      | ATE button | bking.      |         | Create Repeat/Add | d Date |
| 2. Booking Items Add the ite<br>Start Date:<br>07/07/2023<br>Arncliffe Youth Centre | EAT/ADD D/      | ATE button | oking.      |         | Create Repeat/Add | d Date |

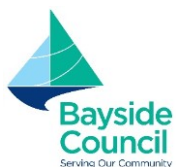

### 10. Click on ADVANCED TIMING

| Booking Name: * (150 characters.)           | Season:                     | Attende            | e Numbers: *       | Included Dates         |   |
|---------------------------------------------|-----------------------------|--------------------|--------------------|------------------------|---|
| Example: "Dance Classes" or "Sports tr      | Cro                         | eate Repeat/Add Da | te                 | × /2022                |   |
| Purpose: *                                  |                             |                    |                    |                        |   |
| Purpose                                     | <u>Create Repeat</u>        | or                 | <u>Add Date(s)</u> |                        |   |
| Description: (1000 characters.)             | Repeat every: 1 we          | ek(s)              |                    |                        |   |
| Description (Optional)                      | Repeat on: 🗆 Advanced Timin | g                  | 1                  |                        |   |
|                                             | Sun 🗆 Mon 🗆 Tue 🗆 Wed 🗆     | Thr 🗆 Fri 🗆 Sat    |                    |                        |   |
|                                             | End:                        |                    |                    |                        |   |
| 2. Booking <b>Items</b> Add the items you v | 28/08/2022                  |                    |                    |                        | Ē |
| Start Date:                                 |                             |                    |                    | Create Repeat/Add Date | _ |
| 01/04/2022                                  |                             | OK Cancel          |                    |                        |   |
| Bookable Items *                            |                             |                    |                    |                        |   |

- **11.** Click on the checkbox next to the day that you will be booking and enter the time of the booking, this can be different for each day
- **12.** The end date cannot be changed
- 13. Click OK

| booking wante: (150 characters.)       | Season:                  |         | Attenue     | e Numbers:  | included bat | e5                     |
|----------------------------------------|--------------------------|---------|-------------|-------------|--------------|------------------------|
| Example: "Dance Classes" or "Sports tr | Create Repeat/Add Date × |         |             |             | ×            | /2022                  |
| Purpose: *                             |                          |         |             |             |              |                        |
| Purpose                                | Create Rep               | eat     | or          | Add Date(s) |              |                        |
| Description: (1000 characters.)        | Repeat every: 1          | week(s) |             |             |              |                        |
| Description (Optional)                 | Repeat on: 🗹 Advanced    | Timing  |             |             |              |                        |
|                                        | Day                      | From    |             | То          |              |                        |
|                                        | 🗆 Sunday                 | 16 🖌 :  | 00 ~        | 21 🖌 : (    | <b>~</b> 00  |                        |
| 2. Booking Items Add the items you v   | Monday                   | 16 🖌 :  | 00 ~        | 21 💙 : (    | ~ 00         |                        |
| Start Date:                            | 🗆 Tuesday                | 16 🖌 :  | 00 ~        | 21 🖌 : (    | <b>~</b> 00  | Create Repeat/Add Date |
| 01/04/2022                             | 🗆 Wednesday              | 16 🛩 :  | 00 <b>~</b> | 21 🖌 : (    | <b>~</b> 00  |                        |
| Bookable Items *                       | 🗆 Thursday               | 16 🖌 :  | 00 ~        | _21 ¥: (    | <b>~</b> 00  |                        |
|                                        | 🗆 Friday                 | 16 🖌 :  | 00 🖌        | 21 🖌 : (    | <b>~</b> 00  |                        |
| Synthetic Soccer Field                 | 🗆 Saturday               | 16 💙 :  | 00 ¥        | 21 🖌 : (    | ~ 00         | Ĵ.                     |
| Add Booking Item                       | End:                     |         |             |             |              |                        |
|                                        | 28/08/2022               | i       |             |             |              |                        |
| Kew Search                             |                          |         |             |             |              | Checkout >             |
|                                        |                          | ок      | Cancel      |             |              |                        |
|                                        |                          | _       |             |             |              |                        |

14. All Included dates will be listed

| Click CHECKOUT<br>1. Booking Overview To start your booking | ng, add a Name for the Booking, choose yu | our purpose and login if you are regi | stered                                   | Baysi<br>Coun<br>Serving Our Cou |
|-------------------------------------------------------------|-------------------------------------------|---------------------------------------|------------------------------------------|----------------------------------|
| Booking Name: * (4/150 characters.)                         | Season:                                   | Attendee Numbers: *                   | Included Dates                           |                                  |
| Test                                                        | AYC - EOI July 202                        | Attendee Numbers                      | Monday 03/07/2023                        |                                  |
| Purpose: *                                                  | Customer:                                 |                                       | Wednesday 05/07/2023                     |                                  |
| Court Hire                                                  | ×                                         |                                       | Thursday 06/07/2023<br>Sunday 09/07/2023 |                                  |
| Description: (1000 characters.)                             | Special Requirements                      | (1000 characters.)                    | _                                        |                                  |
| Description (Optional)                                      | Special Requirement                       | s (Optional)                          |                                          |                                  |
| 2 Booking Items Add the items you wish t                    | n hook then choose the duration of your   | honking                               |                                          |                                  |

**16.** If there are School Holidays during your requested booking you can choose to delete or accept them. If you accept them, you will be charged as per the Fees & Charges (AYC is closed on Public Holidays).

| Booking Name: * (4/150 characters.)      |                                         | Holiday Dates                                                                                |                                      | 25                     |   |
|------------------------------------------|-----------------------------------------|----------------------------------------------------------------------------------------------|--------------------------------------|------------------------|---|
| test<br>Purpose: *                       | The following dates dates you wish to r | s included in your booking fall on holiday da<br>emove from your booking or click 'Accept' 1 | tes. Please delete the<br>o proceed: | 77/2023                |   |
| Court Hire                               | Date                                    | Holiday Name                                                                                 | Delete                               | 7/2023                 |   |
| escription: (1000 characters.)           | 03/07/2023                              | School Holidays - July 2023                                                                  |                                      |                        |   |
|                                          | 04/07/2023                              | School Holidays - July 2023                                                                  |                                      |                        |   |
|                                          | 07/07/2023                              | School Holidays - July 2023                                                                  |                                      |                        |   |
| 2. Booking <b>Items</b> Add the items yo | 10/07/2023                              | School Holidays - July 2023                                                                  |                                      |                        | Ē |
| tart Date:                               | 11/07/2023                              | School Holidays - July 2023                                                                  |                                      | Create Repeat/Add Date |   |
| 03/07/2023                               | 14/07/2023                              | School Holidays - July 2023                                                                  |                                      |                        |   |
| rncliffe Youth Centre                    |                                         |                                                                                              |                                      |                        |   |
| Bookable Items *                         |                                         | Cancel Accept Holiday Dates                                                                  |                                      |                        |   |
| Half Court 2-B ( Second Floor )          |                                         |                                                                                              |                                      | Delete                 |   |
| Music Studio and Meeting Room            | ~                                       | 09 *: 00 * 10                                                                                | •: 00 •                              | Delete                 |   |
| Add Booking Item                         |                                         |                                                                                              |                                      |                        |   |
|                                          |                                         |                                                                                              |                                      | _                      |   |
| Kew Search                               |                                         |                                                                                              |                                      | CH                     |   |

- **17.** Review your booking, at the bottom of the page you can add additional contacts to receive booking notifications.
- 18. Click COMPLETE

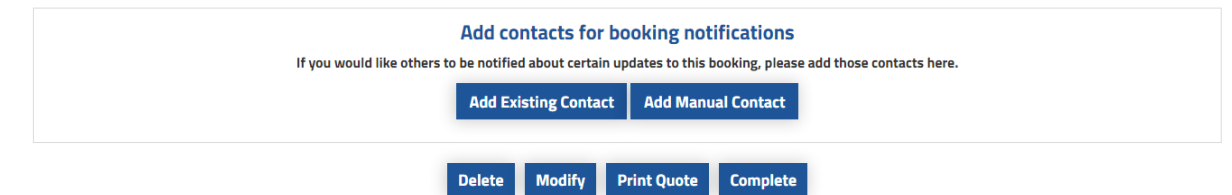

- 19. Complete the checklist if required, select the activity you are booking for and click OK
- 20. Review Terms and Conditions, accept and click continue

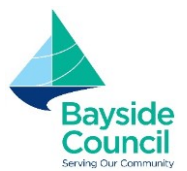

### 21. Click on DONE to complete booking

| Ø    | Checkout                                                                                           | Payments:                                                 |
|------|----------------------------------------------------------------------------------------------------|-----------------------------------------------------------|
|      | Your booking has been placed, please proceed to checkout to complete your booking.                 | Payable:<br>Payable Now:                                  |
|      | Checkout                                                                                           | Payable Later:                                            |
| Requ | d for your booking to be assessed. The manum file as is Only use this option to upload in the 'Rec | er Documents<br>additional documen<br>juired Documents' p |

**22.** If you need to add another venue to your booking, click **Yes** & start booking process again. You will need to complete this step if you wish to book both a court and a room.

|                            |                                                      |                              |                                       | GST:                                                    |
|----------------------------|------------------------------------------------------|------------------------------|---------------------------------------|---------------------------------------------------------|
| -                          |                                                      | Seasonal Booking             |                                       | Payments:                                               |
| rs: 🕜                      | Would you like to add anothe                         | r booking to this submission | n?                                    | Payable:                                                |
|                            |                                                      | Yes No                       |                                       | Payable Now:<br>Payable Later:                          |
| Requ                       | uired Documents                                      | 3%                           | C                                     | )ther Documents                                         |
| specified below are requir | ed for your booking to be assessed<br>30MB per file. | The nonum file is            | Only use this option to upl<br>in the | oad additional documents t<br>'Required Documents' pane |

23. If you only use a court or a room you can click **No**, you can then choose one of the options provided (choose Return to Search if you want to log out).

|                                    |                                                                                                    |                       | GST:                                   |
|------------------------------------|----------------------------------------------------------------------------------------------------|-----------------------|----------------------------------------|
|                                    | Thank You!                                                                                                  |                       | Payments:                              |
| ers: 2                             | Your booking is now complete. A copy of your Booking Confirmation and Tax Invoice/Receipt has been sent to: |                       | <sup>pt</sup> Payable:<br>Payable Now: |
|                                    | Invoice/Receipt                                                                                             | Duplicate Booking     | Payable Later:                         |
| Requ<br>specified below are requir | Manage Booking                                                                                              | Return to Search      | er Documents<br>additional documer     |
|                                    |                                                                                                    | <u>checklist_answ</u> | ver 25985 15.pdf 💼                     |